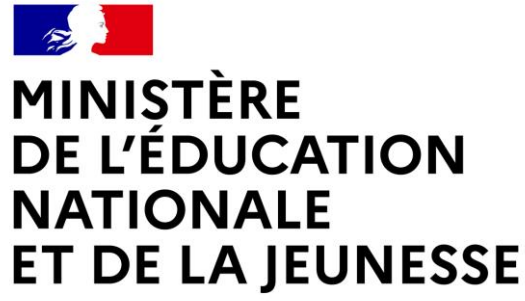

Liberté Égalité Fraternité Guide parents d'élèves <u>Phase définitive</u> <u>AFFECTATION Etape 2 / 3</u>

# ENREGISTREMENT DES CHOIX DEFINITIFS D'AFFECTATION SUR LE SERVICE EN LIGNE ORIENTATION

Comment demander sa voie d'orientation après la 3<sup>e</sup> ?

Après le conseil de classe du 2<sup>ème</sup> trimestre

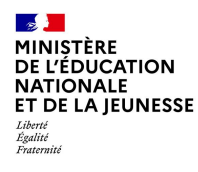

## Se connecter au service en ligne Orientation

(Compatible avec tous types de supports, tablettes, smartphones, ordinateurs)

En allant à l'adresse unique teleservices.education.gouv.fr :

https://educonnect.education.gouv.fr/

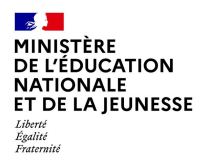

<u>Remarques :</u> -Le compte du représentant légal permet de faire les demandes d'orientation et de prendre connaissance de l'avis du conseil de classe.

-Le compte de l'élève permet uniquement de lire les demandes indiquées et l'avis du conseil de classe.

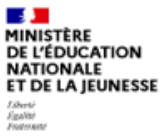

ÉduConnect Un compte unique pour les services numériques des écoles et des établissements

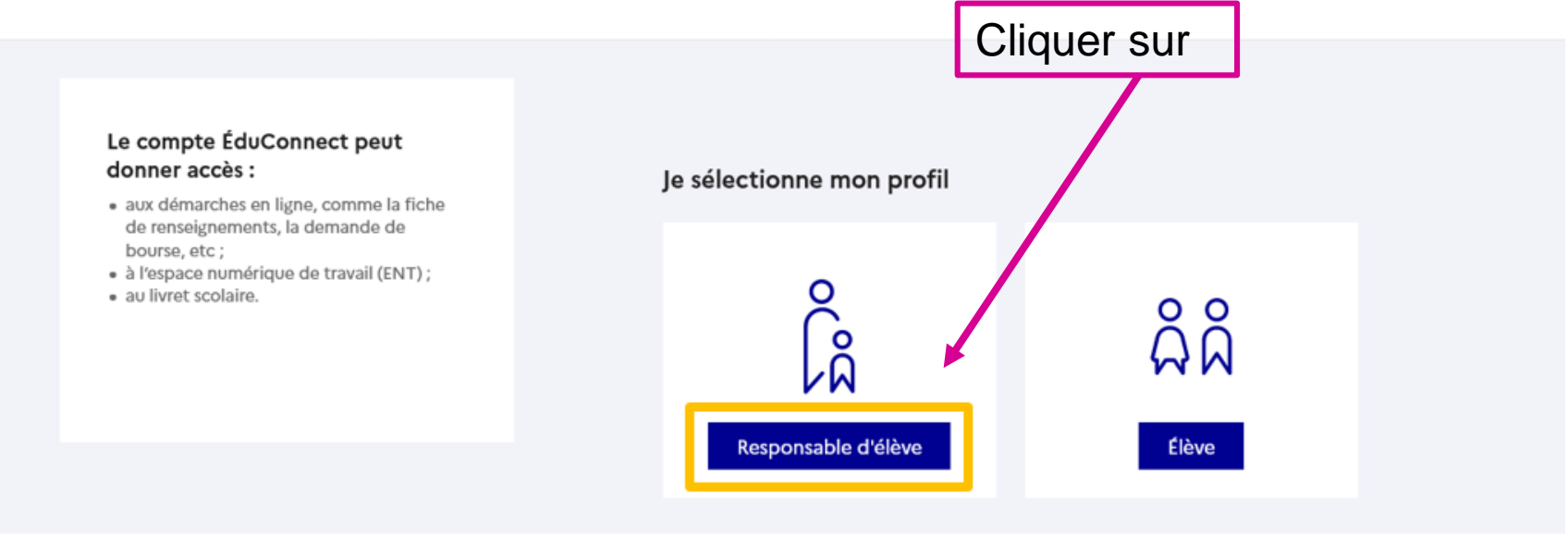

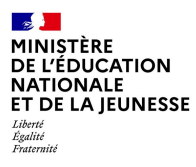

Il faut se connecter au portail Scolarité services avec votre compte EduConnect, en indiquant votre identifiant et votre mot de passe transmis par le chef d'établissement lors de l'inscription de votre enfant au collège. <u>Si vous n'avez plus vos codes, contactez Mme DENNEMONT au service Gestion du collège ou Mr OGNARD.</u>

| 🗾 ÉduConnect                                                                                                    | ← Changer de profil                                                                                                    |                                                                         |
|----------------------------------------------------------------------------------------------------|----------------------------------------------------------------------------------------------------|-------------------------------------------------------------------------|
| Le compte ÉduConnect peut<br>donner accès :<br>• aux démarches en ligne, comme la fiche<br>de renseignements, la demande de<br>bourse, etc ; | Responsable d'élève                                                                                                    | 1.Entrer votre identifiant                                              |
| <ul> <li>à l'espace numérique de travail (ENT);</li> <li>au livret scolaire.</li> </ul>                                                      | Identifiant au format p.nomXX                                                                                                    |                                                                         |
|                                                                                                    | Mot de passe Mot de passe oublié ? →<br>Se connecter                                                                                                    | 2.Entrer votre mot de passe                                             |
|                                                                                                    | Je n'ai pas de compte ↔<br>OU                                                                                                    |                                                                         |
|                                                                                                    | Je me connecte avec FranceConnect                                                                                                    | <ul> <li><b>3.</b>Puis Cliquer sur</li> <li>« Se connecter »</li> </ul> |
|                                                                                                    | Qu'est-ce que FranceConnect ? C<br>FranceConnect vous permet d'accéder à de nombreux services de l'État en utilisant un<br>compte dont vous disposez déjà. Utilisez-le pour ÉduConnect I |                                                                         |
|                                                                                                    |                                                                                                    |                                                                         |

#### Sur la page d'accueil de Scolarité services, je clique sur « Mes services » puis sur « Affectation » à partir de la date indiquée par le chef d'établissement.

MINISTÈRE DE L'ÉDUCATION NATIONALE ET DE LA IEUNESSE

Liberté Égalité Fraternité

| les services                     | Ma                                                                                                    | Ć       |
|----------------------------------|----------------------------------------------------------------------------------------------------|---------|
| Actualités                       | Bien préparer la rentrée 2024                                                                                                    |         |
| Bourse de<br>collège             | De janvier à avril                                                                                                    |         |
| Orientation                      | Avant le conseil de classe, vous indiquez pour votre enfant, l'intention d'orientation vers la voie générale e                                                                  | t       |
| ③ Affectation                    | technologique ou la voie professionnelle. Après le conseil de classe, vous prenez connaissance de l'avis pro<br>concernant l'orientation demandée et vous en accusez réception. | visoire |
| Fiche de renseignements          | Cliquer sur                                                                                                    |         |
| Paiement des<br>factures         | Formuler les intentions d'orientation Prendre connaissance de l'avis                                                                                                    |         |
| Livret scolaire<br>du CP à la 3e |                                                                                                    |         |
|                                  | Du 5 avril au 27 mai                                                                                                    |         |
| .ccédez à l'ENT ぱ                | Vous pouvez consulter l'offre des formations.                                                                                                    |         |
|                                  |                                                                                                    |         |

#### En bas de la page précédente :

## D'avril à début juin Avant le conseil de classe, vous indiquez les choix définitifs d'orientation. Après le conseil de classe vous consultez la proposition d'orientation et vous donnez votre réponse. Répondre au conseil de classe Formuler les choix définitifs **PROCHAINEMENT** À partir du 26 juin Vous découvrez la formation et l'établissement retenus pour votre enfant et vous l'inscrivez dans son établissement. **Cliquer sur** Voir le résultat d'affectation Inscrire Accéder au service Affectation

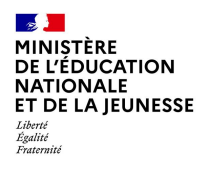

Vous avez, récemment, enregistré vos intentions d'orientation. Il s'agit maintenant de <u>vous prononcer définitivement sur</u> <u>vos vœux d'affectation</u> : Il faut enregistrer tous les vœux (noms des formations et des lycées) que vous aviez indiqués sur la fiche de vœux, par ordre de préférence.

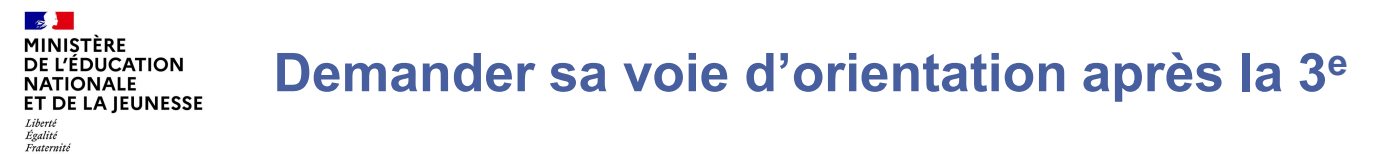

Un seul des représentants légaux de l'élève peut faire la saisie des intentions.

L'accusé de réception des avis du conseil de classe pourra être fait indifféremment par l'un ou l'autre des représentants légaux.

En cas de difficulté les responsables légaux peuvent s'adresser à Mme FUMA, référente ORIENTATION, par le collège.

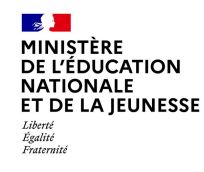

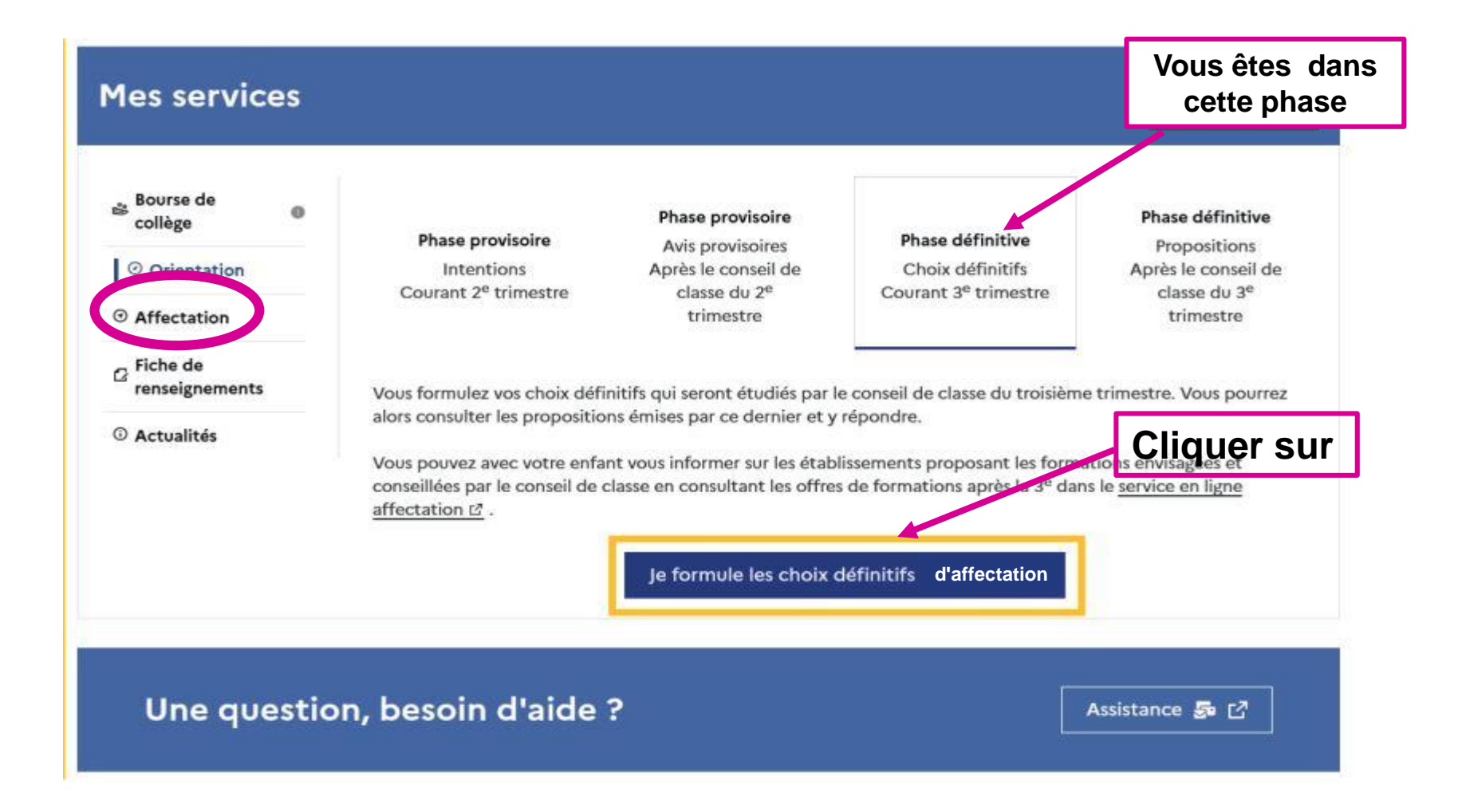

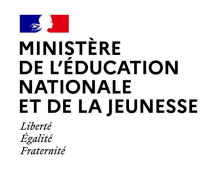

# Le bouton + Ajouter une intention ouvre une pop-up qui permet la recherche de la formation souhaitée

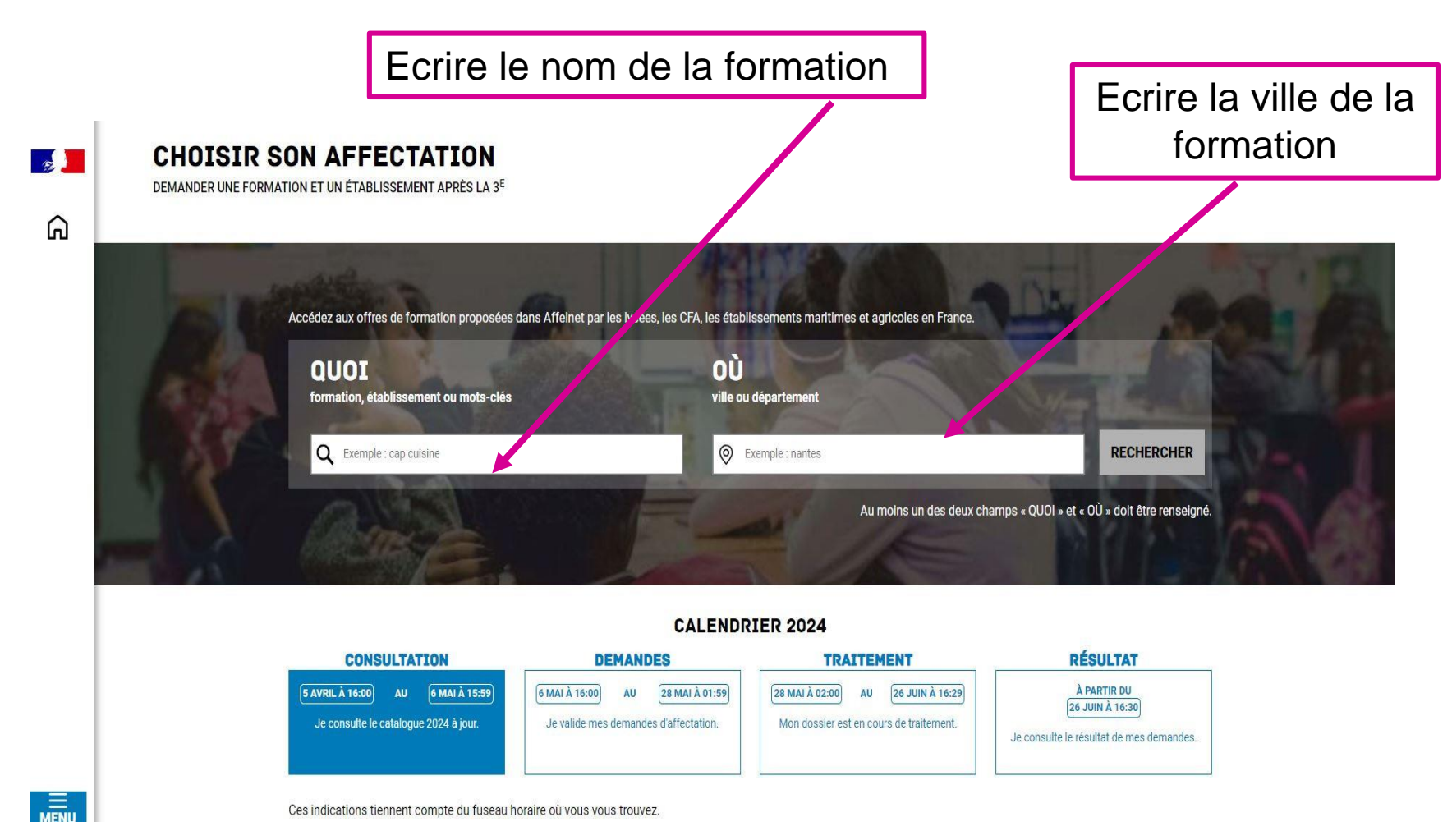

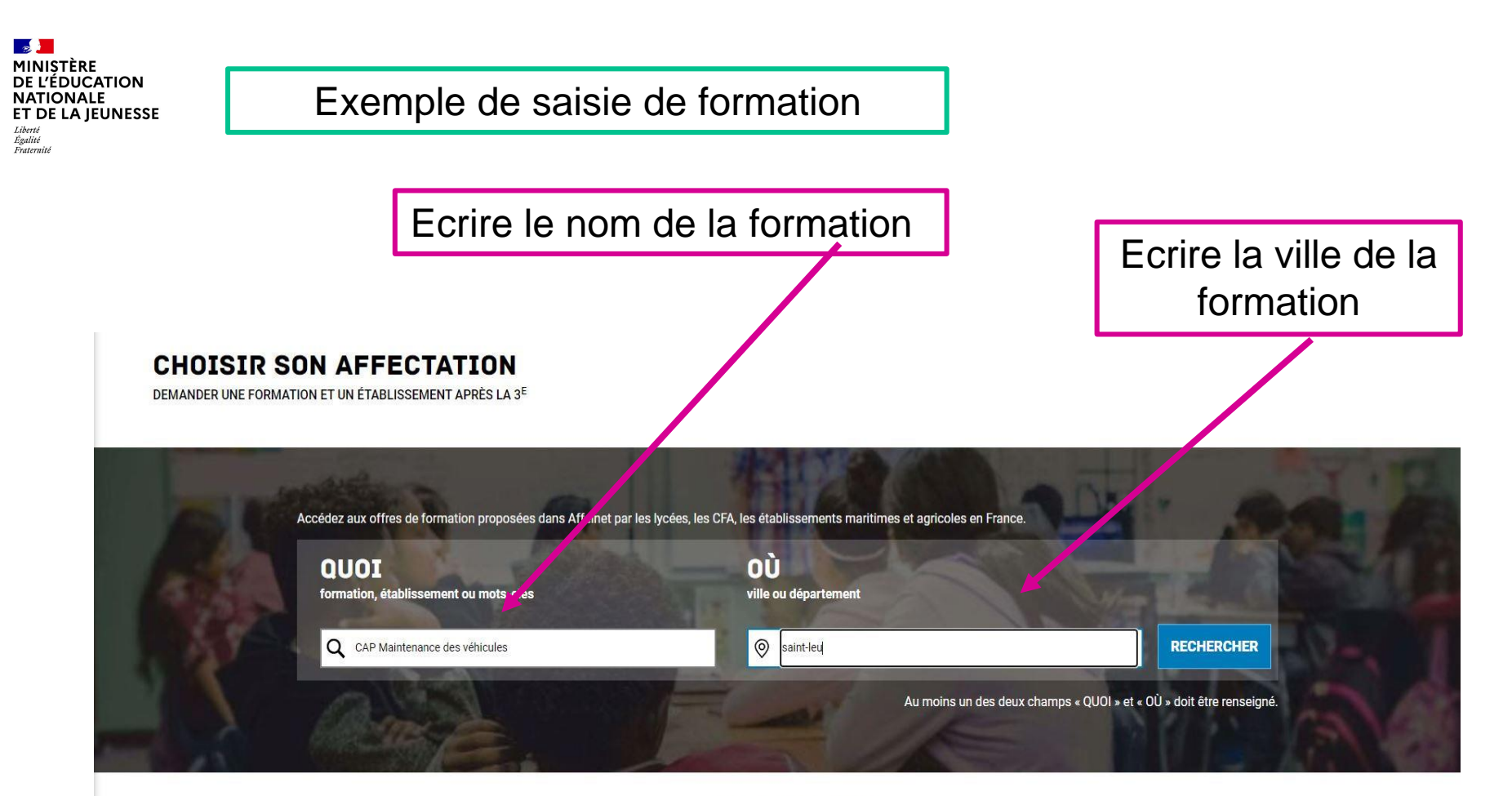

#### CALENDRIER 2024

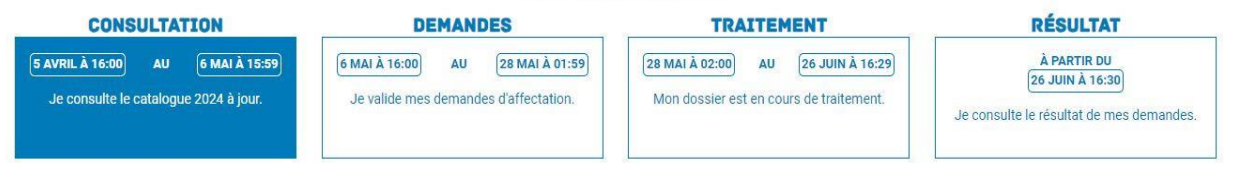

Ces indications tiennent compte du fuseau horaire où vous vous trouvez.

MINISTÈRE

Liberté Égalité Fraternité

DE L'ÉDUCATION NATIONALE ET DE LA IEUNESSE

#### Affiner éventuellement la recherche sur la formation demandée

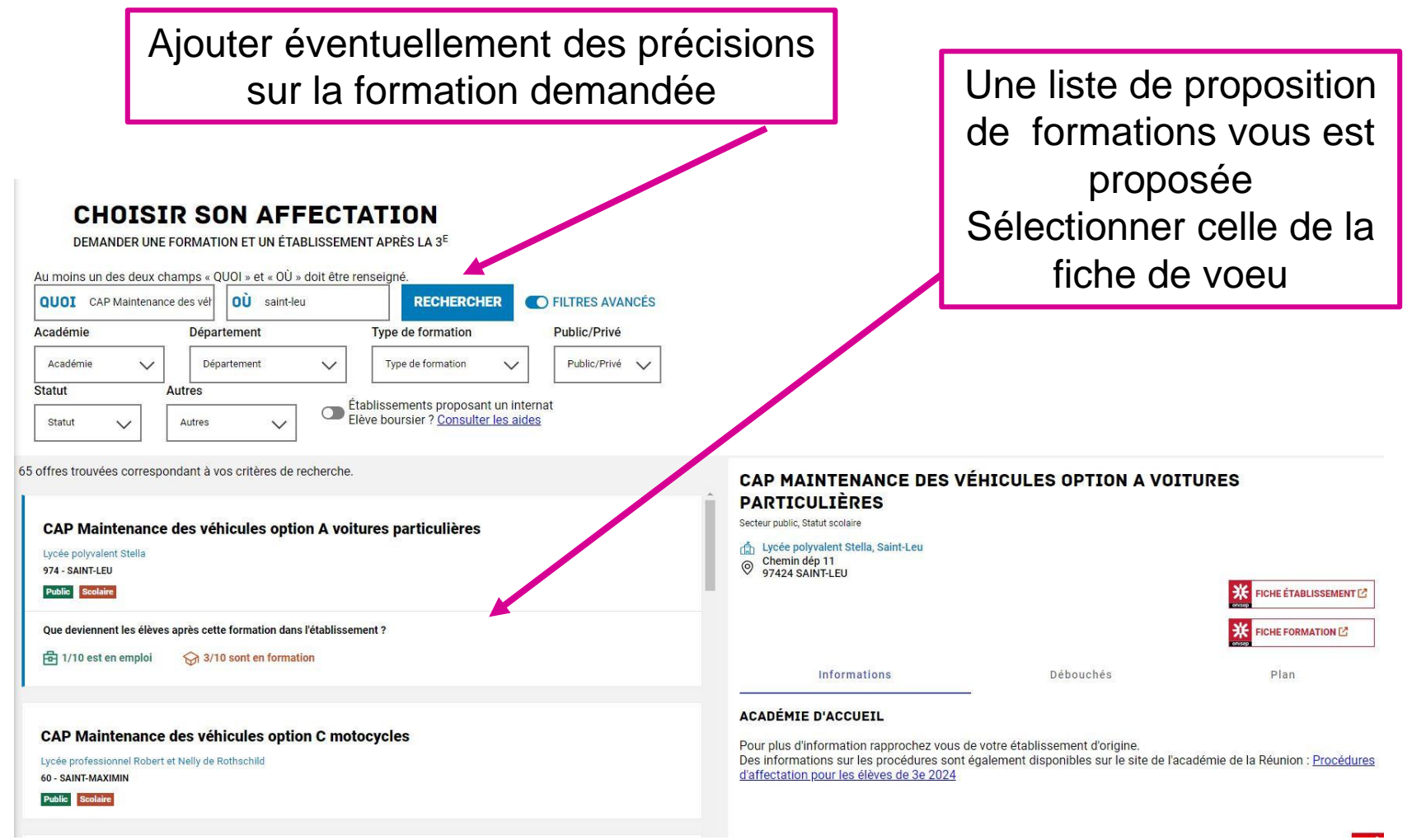

#### Particularité pour les élèves de 3ème Prépa Métiers

#### Affiner éventuellement la recherche sur la formation demandée

MINISTÈRE DE L'ÉDUCATION

Liberté Égalité Fraternité

NATIONALE ET DE LA JEUNESSE

> Ajouter éventuellement des précisions Une liste de proposition sur la formation demandée de formations vous est proposée Sélectionner celle de la DEMANDER UNE FORMATION ET UN ÉTABLISSEMENT APRÈS LA 3<sup>E</sup> fiche de vœu avec la Au moins un des deux champs « OUOI » et « OÙ » doit être renseigné OUOI seconde professionnelle t OÙ saint-leu RECHE HER FILTRES AVANCÉS mention prépa-métiers pour Académie Département Type de formation Public/Privé 1 sélectionnée Département Public/Privé Type de formation la 2nde Professionnelle Statut Autres Établissements proposant un internat Elève boursier ? Consulter les aides Statut Autres 14 offres trouvées correspondant à vos critères de recherche. CLASSE DE 2DE PROFESSIONNELLE MÉTIERS DE LA MAINTENANCE DES MATÉRIELS ET DES VÉHICULES classe de 2de professionnelle maintenance des véhicules option A voitures partriculières Secteur public, Statut scolaire Université Régionale des Métiers et de l'Artisanat 1 Lycée polyvalent Stella, Saint-Leu 974 - SAINT-PIERRE Chemin dép 11 97424 SAINT-LEU 0 Privé Apprentissa FICHE ÉTABLISSEMENT FICHE FORMATION wasse de seconde protessionnelle metiers de la maintenance des matériels et des véhicules pour 3ème prépa-métiers Informations Débouchés Plan Lycée polyvaler 974 - SAINT-LEU INFORMATIONS Public Scolaire Modalités particulières Cette formation est organisée par familles de métiers. L'élève peut ainsi découvrir la famille de métiers qui l'intéresse, apprendre les savoir-faire communs à tous les métiers d'un même secteur et choisir, à la fin de l'année de 2de professionnelle, sa spécialité de baccalauréat professionnel. Cette formation prépare à la poursuite en classe de 1re vers les spécialités de baccalauréat suivantes : classe de seconde professionnelle métiers de la maintenance des matériels et des véhicules Maintenance des véhicules option A - voitures particulières ; pour 3ème prépa-métiers - Maintenance des véhicules option B - véhicules de transport routier ; Maintenance des véhicules option C - motocycles ; Lycée professionnel Patu de Rosemont - Maintenance des matériels option A - matériels agricoles : 974 - SAINT-BENOIT Mointenance des matérials antion P, matérials de construction et manutantion

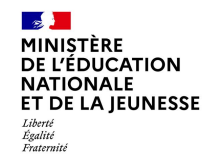

La sélection d'une voie se fait dans l'ordre de préférence.

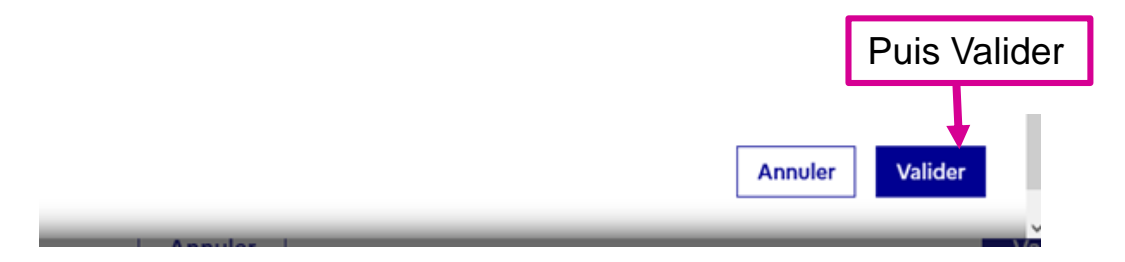

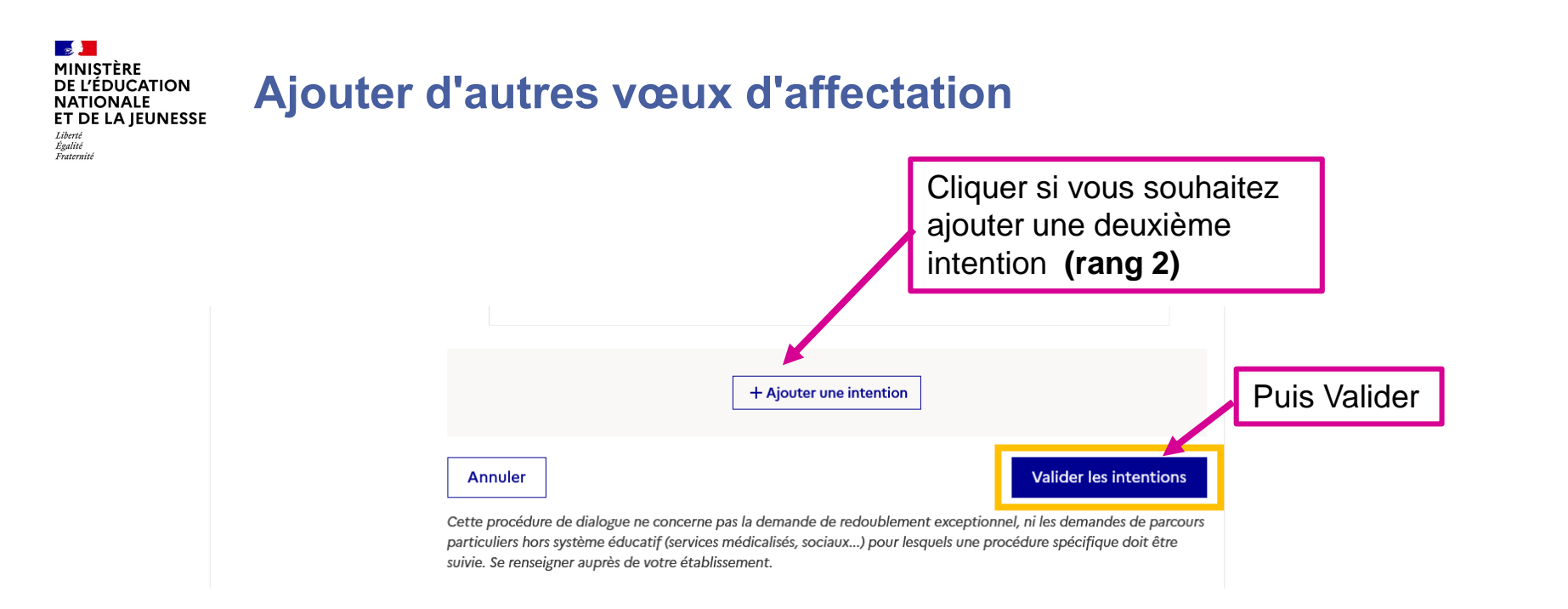

# Le récapitulatif des demandes doit être validé pour être enregistré à la fin.

Pour un vœu de 2nde générale et technologique, vous pouvez le saisir uniquement dans un lycée de secteur lié à votre adresse.

Un autre lycée peut être demandé en premier vœu uniquement si vous avez communiqué un dossier de dérogation à l'administration du collège. Dans ce cas, le lycée de secteur doit obligatoirement être enregistré en vœu suivant.

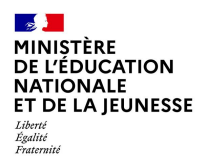

# Le conseil de classe du troisième trimestre émettra un avis sur les vœux enregistrés. Il faudra alors valider sur EDUCONNECT la prise de connaissance de cet avis

Les conseils de classe du troisième trimestre auront lieu fin mai-début juin

**Collège Harry GRUCHET** 

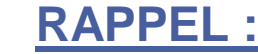

**MINISTÈRE** 

Liberté Égalité Fraternité

DE L'ÉDUCATION NATIONALE ET DE LA IEUNESSE

#### Informations générales sur le service en ligne Orientation

#### Accès aux services en ligne dans le menu Mes services

#### Informations générales

#### Vous avez un ou plusieurs enfants scolarisés à l'école élémentaire, au collège ou au lycée...

Remarque : Si vous n'êtes pas représentant(e) légal(e), aucun service n'est actuellement disponible pour les enfants à votre charge.

En qualité de représentant(e) légal(e), vous pouvez accéder aux services en ligne pour vos enfants depuis le menu Mes services.

Retrouvez sur le portail Scolarité Services toutes les informations dont vous avez besoin pour suivre la scolarité et réaliser rapidement certaines démarches en ligne.

Vous pouvez par exemple...

Dès l'école élémentaire :

- · Consulter le livret du CP à la 3e et télécharger notamment les diverses attestations présentes
- · Si votre enfant entre en 6e : l'inscrire dans son collège (s'il propose le service)

À partir du collège :

- Vérifier vos informations personnelles ainsi que celles de votre enfant et, si besoin mettre à jour vos données (adresse, téléphone, courriel, etc.)
- Faire une demande de bourse
- Suivre la phase d'orientation en fin de 3e
- ...d'autres services peuvent être proposés par l'établissement de votre enfant

Progressivement, le portail Scolarité Services s'enrichira de nouvelles fonctionnalités pour faciliter votre quotidien.

Vos services en ligne sont dans le menu Mes services .

Une question, besoin d'aide ?

Assistance 5 🖸